# VITALSOURCE BRIDGE QUICK START GUIDE

### Complete Onboarding

First establish your company in Connect, our system of record which VitalSource Bridge<sup>™</sup> pulls all assets from. Once your titles are in VitalSource Bridge<sup>™</sup>, you will be able to choose which to provision and how long each user will have access.

| Click "Create New<br>Bridge" to fill out<br>basic informatio                                                                      | w<br>your<br>n.                                                                                                    |
|----------------------------------------------------------------------------------------------------|----------------------------------------------------------------------------------------------------|
|                                                                                                    | ٢                                                                                                    |
|                                                                                                    | Create New Bridge                                                                                                    |
| Company                                                                                                    |                                                                                                    |
| Test Material                                                                                                    |                                                                                                    |
| State College                                                                                                    |                                                                                                    |
| ABC Material                                                                                                    | Pending                                                                                                    |
|                                                                                                    |                                                                                                    |
|                                                                                                    | Cancel Submit                                                                                                    |
| Bridge Language                                                                                                    | Cancel Submit                                                                                                    |
| Bridge Language<br>Language*                                                                                                    | Cancel Submit                                                                                                    |
| Bridge Language<br>Language*<br>Select                                                                                            | Cancel Submit                                                                                                    |
| Bridge Language<br>Language*<br>Select<br>Connect Company<br>This will not be editable after you submit you                       | Cancel Submit                                                                                                    |
| Bridge Language<br>Language*<br>Select<br>Connect Company<br>This will not be editable after you submit you<br>Company*           | Cancel Submit<br>Click "Submit" after filling o<br>all your bridge information.<br>We will notify you when you<br>bridge is ready to configure |
| Bridge Language<br>Language*<br>Select<br>Connect Company<br>This will not be editable after you submit you<br>Company*<br>Select | Cancel Submit Click "Submit" after filling o all your bridge information. We will notify you when you bridge is ready to configure             |
| Bridge Language<br>Language*<br>Select<br>Connect Company<br>This will not be editable after you submit you<br>Company*<br>Select | Cancel Submit                                                                                                    |
|                                                                                                    | Company<br>Test Material<br>State College<br>ABC Material                                                                                      |

#### **Contact Information**

| Name*  | Phone* |
|--------|--------|
|        |        |
| Email* |        |
|        |        |
|        |        |

# Configure your Bridge

The VitalSource Bridge<sup>™</sup> administrative platform provides the ability to create configurable sites populated with the content of your choosing. You can create configurable sites branded as you want, populated with the content of your choosing, through an easy-to-use tabbed navigation system. Moving from creation to completion is a simple and straight forward path.

#### Styling Tab

Create your own branding to personalize your bridge to best represent your client.

| VitalSource Bridge <sup>**</sup>                                                               |                                                                                |                                                                      |             |        |            | ٢      |
|------------------------------------------------------------------------------------------------|--------------------------------------------------------------------------------|----------------------------------------------------------------------|-------------|--------|------------|--------|
| < Bridge Name                                                                                  |                                                                                | Basic Info                                                           | Styling     | Manage | Allowances | Access |
| Bridge Logos                                                                                   |                                                                                |                                                                      |             |        | Cancel     | Save   |
| Upload Logos<br>You can upload a JPG, GIF, or PNG file. File size limit is 4                   | MB. Suggested dimen                                                            | isions are 206px X                                                   | 26px.       |        |            |        |
| my-bridge-logo.jpg                                                                             | Browse                                                                         | Logo z                                                               |             |        | Bro        | owse   |
| Logo Previews<br>This is a preview of how your logos will look in the Bridge<br>My Bridge Logo | e banner. Upload logo(<br>Upload a prima<br>secondary logo<br>how it will look | (s) above to view h<br>ary and<br>o here and see<br>a for your users | nere.<br>S. |        |            |        |

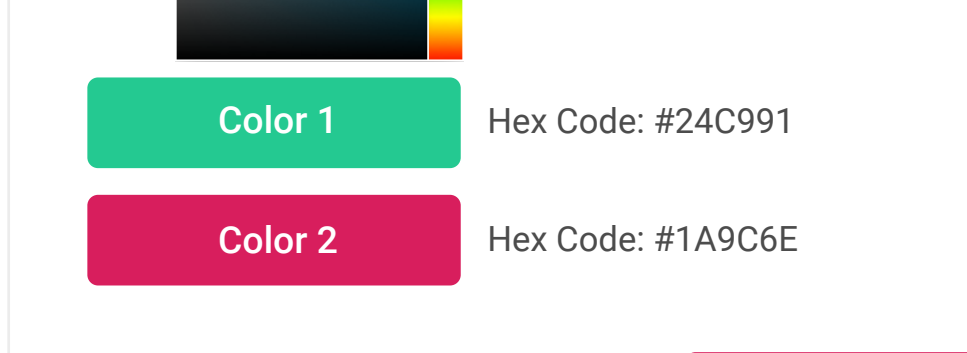

Log In Welcoming

Welcome to My New Bridge!

Set the primary and secondary color to compliment your logos. All bridge labels, buttons as well as messaging are configurable throughout your site in real time.

#### Manage Tab

In the Manage Tab, you are able to upload ancillaries, create groups, and move your assets and users into those groups. You can also set the concurrency limit of your assets to provision only what you need to your users.

| VitalSource BRIDGE <sup>™</sup> |                                    |                           |                            | ٢                                |
|---------------------------------|------------------------------------|---------------------------|----------------------------|----------------------------------|
| < Bridge Name                   |                                    | Basic Info Styling        | Manage Allowances          | Access                           |
|                                 |                                    |                           |                            |                                  |
| All Content                     | All Content                        | All Content 🐱             | Find                       | Q                                |
| All Users                       |                                    |                           |                            |                                  |
| GROUPS                          | L↑」 Drag & Drop files to upload or | Browse from your computer | _                          |                                  |
| Universal Assets                | Select All Selected (5) Clear      |                           | Add selected to:           |                                  |
| ▶ Group 1                       | Title                              | ÷ Edition ÷ A             | All Groups                 |                                  |
| ▶ Group 2                       | Asset Title Details                | 2 D                       | i Universal Assets         |                                  |
| ▼ Group 3                       | Asset Title Details                | 1 C                       | Group 1                    | assets from                      |
| Assets                          | Asset Title Details                | 2 S                       | Group 2 your "A<br>and eas | II Assets" list<br>sily add them |
| Users                           | Asset Title Details                | 1 4                       | Group 3 to any o           | or all groups.                   |
| ▶ Group 4                       | Asset The Details                  | · ~                       | Group 4                    |                                  |
| + Add Group                     | Asset Title Details                | 2 N                       | 1                          |                                  |
| Create                          | new groups and etails              | 1 К                       | Cancel                     | Apply                            |
| add ass                         | sets and users.                    |                           |                            |                                  |

You can set the concurrency limit to all your assets, or set them individually for a more custom setting.

#### **Concurrency Limit**

No Limit

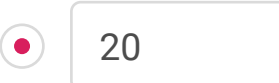

You can set individual Asset Concurrency Limits by double clicking in the Limit column and changing the number there.

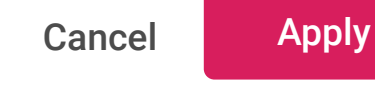

| * | Author          | • | Limit          | -  |  |
|---|-----------------|---|----------------|----|--|
|   | Michelle Curtis |   | 20             |    |  |
|   | Sean Murphy     |   | 45             |    |  |
|   | Amit Doshi      |   | No Limit<br>20 | OK |  |
|   | Diana Lisanto   |   | 20             |    |  |
|   |                 |   |                |    |  |

# Upload Content

If you have ancillary content that you want to provision to support your top tier assets, you can add image, video, audio, zip and Office Files to your all content. These files will be delivered to your end users via a secure download links in their native file format.

# Upload Content Box

|                                         | BRIDGE                                 |                           |                        |                      |                           | $\frown$        | Admir       |        |
|-----------------------------------------|----------------------------------------|---------------------------|------------------------|----------------------|---------------------------|-----------------|-------------|--------|
| < Bridge Nan                            | Drag and Drop o                        | or Browse                 |                        | Basic Info           | Styling                   | Manage          | llowances   | Access |
| All Content                             | the files from yo<br>computer to up    | our<br>Ioad.<br>All COIII | tent                   |                      | All Content 🗸             | Find            |             | Q      |
| All Users                               |                                        |                           |                        |                      |                           | ~               |             |        |
| GROUPS                                  |                                        | <mark>L</mark> ∱] Drag &  | Drop files to upload o | r <u>Browse</u> from | your computer (           | i)              |             |        |
| ► Group 1                               |                                        | Select A                  | .11                    |                      |                           |                 | All Conte   | ent 🗸  |
| ► Group 2                               |                                        | Title                     |                        | ÷                    | Click on the i            | con to know     | Waiting Lis | t 🗢    |
| ► Group 3                               |                                        | 2008 S                    | upplement Instant Acc  | ess 🖊                | more about a types and ma | ccepted file    | r 10        | i      |
| Group 4 Tha<br>Long Name<br>Down to Thr | t Has A Real<br>That Wraps<br>ee Lines | Airs, W                   | aters, and Places 📝    | l                    | of files uploa            | ded at one time | e.<br>22    | (i)    |

# Upload Content - More Details

| VitalSource <sup>®</sup> Bridge                                                        |                                                              |                                |                                                 |                                                    | Adm                                       | in 🗵   |
|----------------------------------------------------------------------------------------|--------------------------------------------------------------|--------------------------------|-------------------------------------------------|----------------------------------------------------|-------------------------------------------|--------|
| < Bridge Name                                                                          |                                                              | Basic Info                     | Styling                                         | Manage                                             | Allowances                                | Access |
| All Content<br>All Users                                                               | All Content                                                  |                                | All Content 🗸                                   | Find                                               |                                           | Q      |
| GROUPS<br>Group 1<br>Group 2                                                           | Your files are getting uploaded. It might the Less Details A | ake few minutes.               | Clic<br>icor<br>fror<br>Name                    | k on the close<br>n to delete a f<br>n the upload. | e ve been uploade<br>ile<br>Upload Status | ed     |
| You can edit the file title<br>with more intuitive name<br>so it's easy for your users | XYZ diagram Introduction to Chapter 1                        | ima<br>doc                     | ge2019110114<br>sument1.docx                    | 15.jpg                                             | <ul> <li>63KB</li> <li>112KB</li> </ul>   | ×      |
| to understand.                                                                         | How XYZ works?                                               | Pre                            | sentation 4.ppt                                 | Х                                                  | ✓ 117MB                                   | ×      |
| <ul> <li>Group 6</li> <li>Group 7</li> <li>Group 8</li> </ul>                          | Question and answers                                         | Once up<br>click on<br>merge a | pload is done<br>the 'Done' b<br>all the upload | e,<br>utton to<br>led files                        | <ul><li>109KB</li><li>Done</li></ul>      | ×      |

### Upload Content - Upload Complete

| VitalSource <sup>®</sup> BRIDGE                                                                               |                                     |                         |                        |                                    | Admi                  | n 🙁    |
|----------------------------------------------------------------------------------------------------|-------------------------------------|-------------------------|------------------------|------------------------------------|-----------------------|--------|
| < Bridge Name                                                                                                 |                                     | Basic Info              | Styling                | Manage                             | Allowances            | Access |
| A<br>Once uploaded, the files<br>A gets merged in to the table<br>according to the way you<br>have sorted it. | e<br>Drag & Drop files to upload of | r <u>Browse</u> from yo | All Content 🗸          | Find                               |                       | Q      |
| ► Group 2                                                                                                    | Title                               | 🗘 🛛 File                | Click on               | the 'Edit' icon                    | to Waiting Lis        | st ¢   |
| ► Group 3                                                                                                    | 2008 Supplement Instant Acc         | ess 🖍 🕇 JPC             | edit the t<br>can edit | titles inline. Yo<br>only uploaded | ou<br>d <sup>10</sup> | (i)    |
| Group 4 That Has A Real<br>Long Name That Wraps<br>Down to Three Lines                                        | Airs, Waters, and Places 🧪          | DO                      | content                | from the table                     | 22                    | (i)    |
| ▶ Group 5                                                                                                    | Alian'a Advanturas in Wandard       | and I DD                |                        | )/16 r                             | 2                     |        |

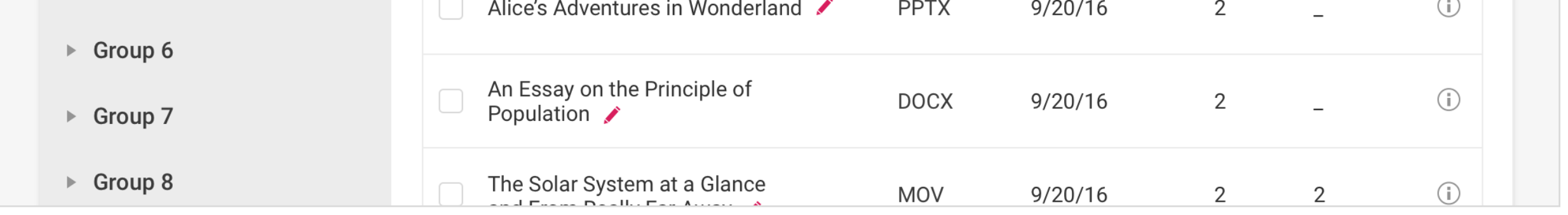

#### Allowance Tab

In the Allowance Tab, you can set entitlement terms that give users the right to access content. Configure billing type, online and offline durations, set concurrency limits for how many copies of each asset can be in circulation and how many assets each user can have at once.

| VitalSourc              | e Bridge™                       |                                                      |               |               |         |                        |                         | ٢      |
|-------------------------|---------------------------------|------------------------------------------------------|---------------|---------------|---------|------------------------|-------------------------|--------|
| < Bridge N              | ame                             |                                                      |               | Basic Info    | Styling | Manage                 | Allowances              | Access |
| Bridge Entit            | tlement Setting                 | S                                                    |               |               |         |                        |                         | Save   |
| Get B                   | ook                             |                                                      |               |               |         |                        |                         |        |
| Entitle<br>O Co<br>O St | ement Type<br>omp i<br>andard   | Amount Given<br>Unlimited<br>5<br>Reusable Credit(s) | Du<br>On<br>O | line Duration | Day(s)  | Offline Duratio        | on Same as or<br>Day(s) | nline  |
|                         | Click to<br>entitle<br>just sin | o add more<br>ments, or<br>mply set one.             | .dd Ent       | itlement      |         | Perpetual     No Acces | s<br>                   |        |

# Purchasing Tab

If you have chosen to use purchasing options in your bridge, you will see the Purchasing Tab. Here you can set specific ecommerce links to send your users to the appropriate site.

| VitalSource BRIDGE <sup>™</sup> |            |         |        |            |            | ٢      |
|---------------------------------|------------|---------|--------|------------|------------|--------|
| < Bridge Name                   | Basic Info | Styling | Manage | Allowances | Purchasing | Access |

| Enter label     |   |                 |  |
|-----------------|---|-----------------|--|
| Display Pricing |   | ecommerce URL   |  |
| Print           | ~ | www.mystore.com |  |
|                 |   |                 |  |
|                 |   |                 |  |

#### Access Tab

If you have chosen to add your users through a CSV Upload or integrate them in, you will see the Access Tab. Here you will be able to download a CSV template to add your users, and upload any CSV files you may already have. If you are integrating your users, you have the option to set a landing page for when they sign out of VitalSource Bridge<sup>™</sup>.

| VitalSource BRIDGE                           |                                                                   |         |         |           | ٢      |  |  |
|----------------------------------------------|-------------------------------------------------------------------|---------|---------|-----------|--------|--|--|
| < Bridge Name                                | Basic Info                                                        | Styling | Manage  | Allowance | Access |  |  |
| Upload CSV File                              |                                                                   |         |         |           |        |  |  |
| Upload CSV File<br>Drag files here or Browse | Don't have a CSV file? Download a template here.<br>Template Type |         |         |           |        |  |  |
|                                              |                                                                   |         | · · · · |           |        |  |  |

If you're integrating users, you will have the option instead to enter a sign out redirect link.

| lser Sign Out Redirect            |             |
|-----------------------------------|-------------|
| RL Link                           |             |
| http://www.dianalisanto.thisismyb | ridge.com   |
|                                   |             |
| Test LIDI                         | Pomove Link |
| Test URL                          | Remove Li   |

#### Keys Tab

If you have chosen to add your users by distributing keys, you will see the Keys Tab. You are able to create as many keys for your bridge as you need. First, you set your entitlement type for the key you are about to create. Then you fill out the information for the type of key you need. When you are done, download the key information to your computer to distribute to your users however you want (email, text, shared link). We keep a previously generate key history in VitalSource Bridge<sup>™</sup> where you can go back to any key you've made and edit it. This change will affect all users who have redeemed that key.

| alSource BRIDGE <sup>™</sup>                                             |                                             |                             |                              |                                               |            |           |
|--------------------------------------------------------------------------|---------------------------------------------|-----------------------------|------------------------------|-----------------------------------------------|------------|-----------|
| Bridge Name                                                              |                                             |                             | Basic Info                   | Styling                                       | Manage     | Keys      |
| eate Key                                                                 |                                             |                             |                              |                                               |            |           |
| Entitlements With Thi                                                    | is Key                                      |                             |                              |                                               |            |           |
| 7 Day Trial                                                              |                                             |                             |                              |                                               |            | Clear     |
| <ul> <li>Entitlement Type</li> <li>Comp (i)</li> <li>Standard</li> </ul> | Amount Given  Unlimited  Reusable Credit(s) | Duration<br>Online Duration | Day(s)                       | Offline Duration                              | n 🗹 Same a | is online |
| Generate Key                                                             | •                                           | Add Entitlement             | All ent<br>here w<br>with th | itlements set<br>ill be distribut<br>iis key. | ed         |           |
| Type #                                                                   | t of Keys Users Per Key Expire              | es Notes                    |                              |                                               |            |           |
|                                                                          |                                             |                             |                              |                                               |            |           |

| Previously Generated Key<br>You can edit the entitlements of | S<br>any previously genera | ted key in the key details. All ch | nanges m |                                           |               | med that key.      |
|--------------------------------------------------------------|----------------------------|------------------------------------|----------|-------------------------------------------|---------------|--------------------|
| Type Date Req.                                               | Requested By               | Expires Notes                      |          | View details of any and edit its entitlem | key<br>nents. |                    |
| Teacher 01/18/17                                             | Diana Lisanto              | 12/25/17 New Key                   | L        |                                           |               | ↓ ×                |
| # of Keys: 1 Users Per Ke                                    | y: <b>20</b>               |                                    |          |                                           |               | Edit 👤             |
| Label: 7 Day Trial                                           | Amount: Unlimited          |                                    | Online D | Ouration: 7 Days                          | Offline       | Duration: 7 Days   |
| Label: Get Book                                              | Amount: 5                  | ✓ Reusable Credits                 | Online D | Ouration: 365 Days                        | Offline       | Duration: 365 Days |
|                                                              |                            |                                    |          |                                           |               |                    |

# Distribute your Bridge

Once you have set up all your options, you're ready to distribute your bridge. The link for your users is located in the Basic Info tab.

| VitalSource BRIDGE"                     |                                 |            | ٢      |  |  |
|-----------------------------------------|---------------------------------|------------|--------|--|--|
| < My New Bridge                         | Basic Info Styling Manage       | Allowances | Access |  |  |
| Bridge Information                      |                                 | Cancel     | Save   |  |  |
| Name Your Bridge                        | Bridge Language                 |            |        |  |  |
| Bridge Name                             | Language                        |            |        |  |  |
| My New Bridge                           | English                         |            | ~      |  |  |
| Subdomain Info                          | Connect Company                 |            |        |  |  |
| Subdomain Name                          | Company Name                    |            |        |  |  |
| http://www.thisismybridge.vstbridge.com | This is my Connect Company Name |            |        |  |  |
| Branded Bookshelf                       | Notes                           |            |        |  |  |
| Branded Bookshelf URL                   |                                 |            |        |  |  |
| yoursubdomainname.com                   |                                 |            |        |  |  |